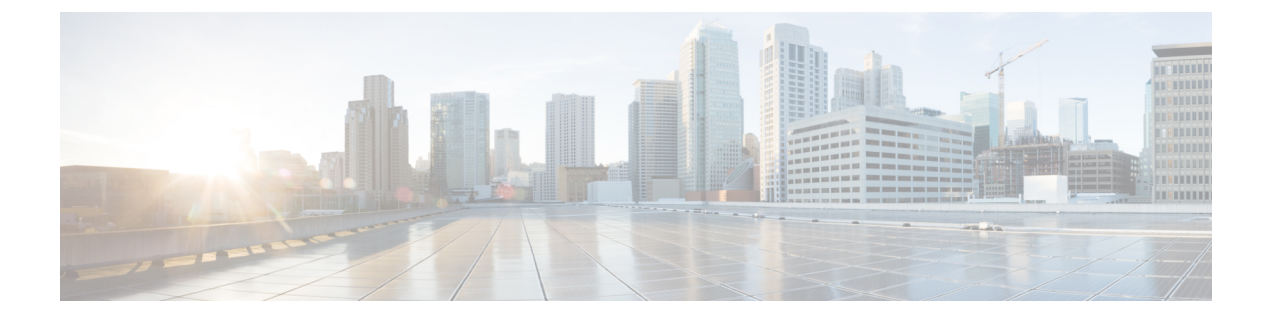

# **Cisco Spaces: Connector: Azure VMware**

Cisco Spaces: Connector: Azure VMware, on page 1

## **Cisco Spaces: Connector: Azure VMware**

The chapter shows you how to install a connector on Azure VMware. To do this, you must understand the various components of this solution.

- The **Azure VMware Solution** (AVS) or **Private Cloud** is a service offered by Microsoft Azure in collaboration with VMware. It enables organizations to run and manage VMware workloads natively on Azure infrastructure. You can host services such as Cisco Spaces: Connector or wireless controllers.
- Azure Virtual Network (VNet) is a building block in Microsoft Azure that enables you to securely connect and isolate Azure resources. It provides a way to create private, isolated, and highly available networks in the Azure cloud. You can deploy some of these services on this VNet:
  - Azure Bastion is a service provided by Microsoft Azure for secure and seamless Remote Desktop Protocol (RDP) and Secure Shell (SSH) access to virtual machines (VMs) in the Azure cloud. It acts as a secure gateway, eliminating the need to expose VMs on the Private Cloud to the public internet, and reducing the attack surface. With Azure Bastion, you can connect to your VMs directly from the Azure portal using a web browser, without the need for a public IP address or a VPN connection.
  - Jumpbox (or Jump Server): Jumpbox, or jump server, is a security measure used in networking environments. It's a system that sits between an internal network and external networks (such as the internet) and is a single point of entry for administrators. Instead of allowing administrators to connect directly to critical systems such as connector on the Private Cloud, they connect first to the jumpbox, which acts as a gateway to access other systems. This adds an additional layer of security and control over who can access sensitive systems.
- Source Network Address Translation (SNAT): SNAT refers to a type of network address translation that translates the source IP address of outgoing traffic. SNAT is commonly used in scenarios where multiple private IP addresses from a local network need to access resources on the internet or another network.

#### Figure 1: Various Components to InstallConnector onAzure VMware

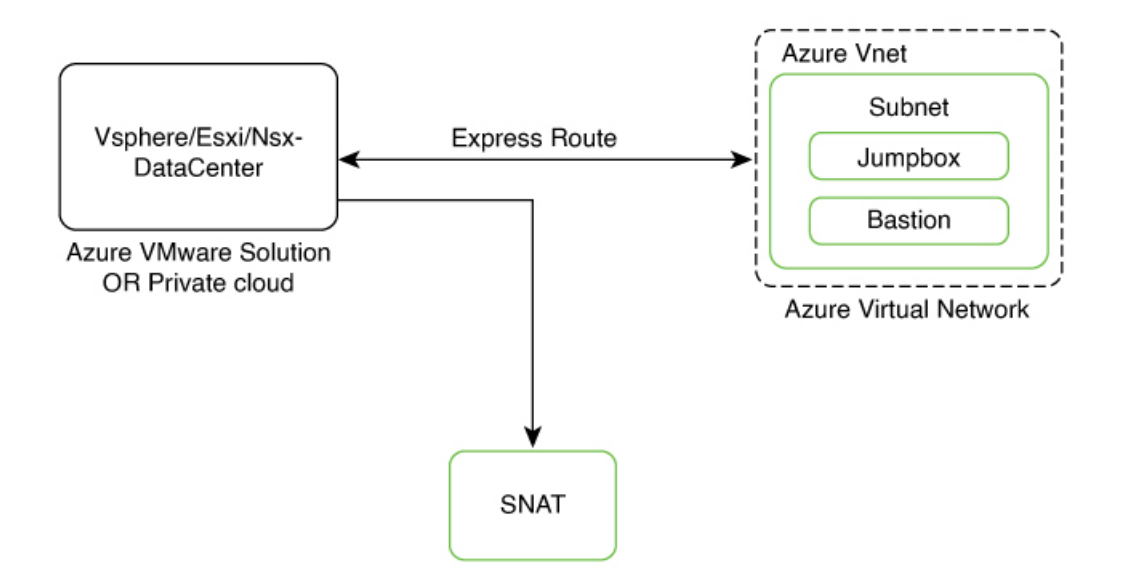

To deploy a connector on Azure VMware, you have to do the following:

- 1. Creating an Azure VMware solution (or Private Cloud), on page 2 and deploying the connector OVA on it.
- 2. Creating an Azure Virtual Network, on page 6. You can then allow administrators and users to access the connector through this VNet.

### Creating an Azure VMware solution (or Private Cloud)

This chapter provides information about how to download and deploy the Cisco Spaces: Connector and obtain the URL for the connector GUI.

#### Before you begin

- Identify the subscription you plan to use for the Azure VMware solution.
- Identify the Size Hosts. This requires you to raise a case with Azure customer support.
- Identify the address range and subnet for the private cloud. All your VMware resources including connector are hosted in this IP range.

#### **SUMMARY STEPS**

- **1.** Log in to portal.azure.com.
- 2. Create a Resource.
- 3. Choose the Azure VMware Solution service.
- 4. In the Create a private cloud window that appears, fill the required details.
- **5.** Configure a segment for the private cloud.
- 6. Specify the DHCP range to be used for this segment.

- 7. Specify a DNS from the left-navigation pane or while installing the connector later.
  - You can use a public DNS while deploying the connector.
  - You can configure an internal DNS from the left-navigation pane.
- **8.** Provide internet connectivity using SNAT. From the left-navigation pane, click **Internet Connectivity** > **Connect using SNAT**. This enables outbound internet access for this private cloud.
- **9.** Find the credentials of this private cloud. From the private-cloud left pane, click **VMware credentials**. You can observe the credentials of various components of the private cloud. Make a note of these credentials for later use.

#### **DETAILED STEPS**

- **Step 1** Log in to portal.azure.com.
- **Step 2** Create a **Resource**.

From the left-navigation pane, click Create a Resource.

#### Figure 2: Create a Resource

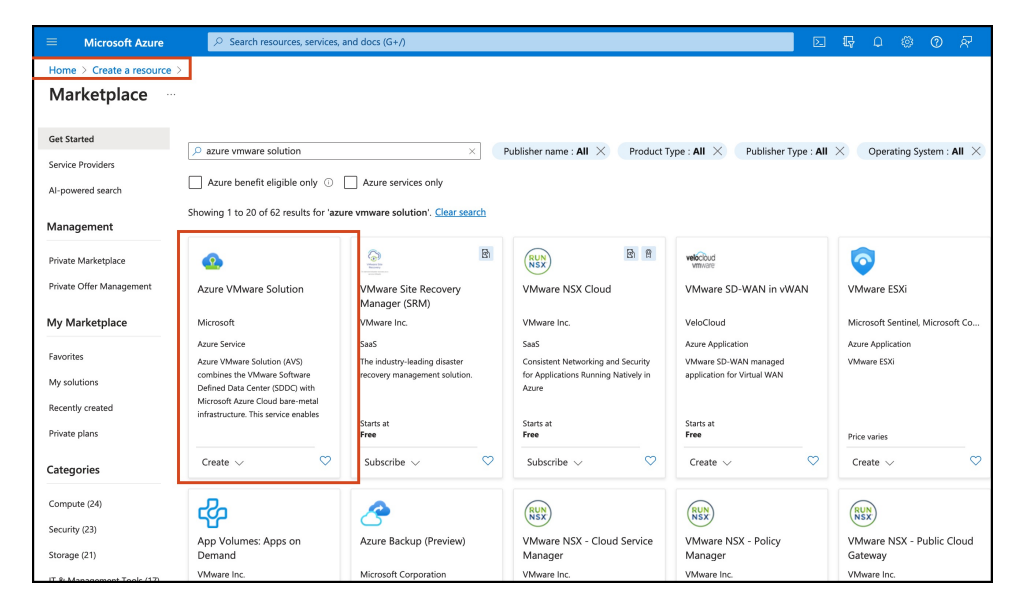

- **Step 3** Choose the **Azure VMware Solution** service.
  - a) In the Search services and marketplace field, search for an Azure VMware solution.
  - b) From the displayed search results, click Create and choose the Azure VMware solution.
- **Step 4** In the **Create a private cloud** window that appears, fill the required details.
  - a) Choose a subscription.
  - b) Choose a resource group or create a new one.
  - c) Choose the location of the service.
  - d) Choose the size of the host.
  - e) Choose the host location.
  - f) Choose the number of hosts. The minimum number of hosts is three.

g) Enter the address block. This IP address block is used to deploy various services such as connector, and these services are accessible via a browser from the Azure Virtual Network.

The Azure VMware solution (or private cloud) is created.

| Home > Create a resource > Marketplace > |                   |        |  |  |  |  |  |  |  |
|------------------------------------------|-------------------|--------|--|--|--|--|--|--|--|
| Create a private cloud                   |                   |        |  |  |  |  |  |  |  |
|                                          |                   |        |  |  |  |  |  |  |  |
| Prerequisities Basics Tags               | Review and Create |        |  |  |  |  |  |  |  |
| Project details                          |                   |        |  |  |  |  |  |  |  |
| Subscription * ①                         | VM-Deployment     | $\sim$ |  |  |  |  |  |  |  |
|                                          |                   |        |  |  |  |  |  |  |  |
|                                          |                   |        |  |  |  |  |  |  |  |
| Resource group * 🕕                       | Vmware-us-east2   | $\sim$ |  |  |  |  |  |  |  |
|                                          | Create new        |        |  |  |  |  |  |  |  |
|                                          |                   |        |  |  |  |  |  |  |  |

Figure 4: Create a private cloud

| ≡ Microsoft Azure 🔎 Se                   | arch resources, services, and docs (G+/)                                                                                                    |
|------------------------------------------|----------------------------------------------------------------------------------------------------|
| Home > Create a resource > Market        | lace >                                                                                                    |
| Create a private cloud                   |                                                                                                    |
| Deinste sland dateile                    |                                                                                                    |
| Private cloud details                    | Contraction and and a second second s |
| Resource name * U                        | Enter the name                                                                                                    |
| Location * ①                             | (US) East US 2                                                                                                    |
|                                          |                                                                                                    |
|                                          |                                                                                                    |
| Size of host * 🕕                         |                                                                                                    |
| Host location *                          | <ul> <li>All hosts in one availability zone</li> </ul>                                                                                                    |
|                                          | Hosts in two availability zones<br>Hosts will be equally divided across 2 availability zones. Since there<br>will be two availability zones, the number of hosts you can select are<br>in multiples of 2 only.                                                                                                    |
| Number of hosts ①                        | 3                                                                                                    |
|                                          | Find out how many hosts you need                                                                                                    |
|                                          | If you need more hosts, request a quota increase                                                                                                    |
| CIDR address block                       |                                                                                                    |
| Provide IP address for private cloud for | luster management. Make sure these are unique and do not overlap with any                                                                                                    |
| other Azure vnets or on-premise networ   | ks.                                                                                                    |
| Address block for private cloud * ①      | Enter an address block                                                                                                    |
|                                          | The address block must fall within the following allowed network blocks:                                                                                                    |
|                                          | 10.0.0/8, 172.16.0.0/12, 192.168.0.0/16                                                                                                    |
|                                          | The address block cannot overlap any of the following restricted network<br>blocks: 172.17.0.0/16                                                                                                    |
|                                          | 1 The address block cannot be smaller than a /22 network.                                                                                                    |
|                                          |                                                                                                    |
| Review and Create Prev                   | ious Next : Tags >                                                                                                    |

- **Step 5** Configure a segment for the private cloud.
  - a) From the private-cloud left pane, click **Segments**. You can see that a default segment has already been created and allocated with addresses from the address range specified by you earlier. You can use this existing segment or create a new one.

#### Figure 5: Create a Segment

| ≡ Microsoft Azure 🔎 Se                                                             | arch resources, services, and docs (G+/)                                                                                                    |  |
|------------------------------------------------------------------------------------|----------------------------------------------------------------------------------------------------|--|
| Home > Create a resource > Marketp                                                 | place >                                                                                                    |  |
| Create a private cloud                                                             |                                                                                                    |  |
| Private cloud details                                                              | *                                                                                                    |  |
| Resource name * ()                                                                 | Enter the name                                                                                                    |  |
| Location * ①                                                                       | (US) East US 2                                                                                                    |  |
|                                                                                    |                                                                                                    |  |
| Size of host * ①                                                                   | ×                                                                                                    |  |
| Host location *                                                                    | All hosts in one availability zone                                                                                                    |  |
|                                                                                    | Hosts in two availability zones<br>Hosts will be equally divided across 2 availability zones. Since there<br>will be two availability zones, the number of hosts you can select are<br>in multiples of 2 only. |  |
| Number of hosts ①                                                                  | Find out how many hosts you need<br>If you need more hosts, request a quota increase                                                                                                    |  |
| CIDR address block                                                                 |                                                                                                    |  |
| Provide IP address for private cloud for<br>other Azure vnets or on-premise networ | cluster management. Make sure these are unique and do not overlap with any<br>ks.                                                                                                    |  |
| Address block for private cloud * ①                                                | Enter an address block                                                                                                    |  |
|                                                                                    | The address block must fall within the following allowed network blocks:<br>10.0.0.0/8, 172.16.0.0/12, 192.168.0.0/16                                                                                          |  |
|                                                                                    | The address block cannot overlap any of the following restricted network blocks: 172.17.0.0/16                                                                                                    |  |
|                                                                                    | The address block cannot be smaller than a /22 network.                                                                                                    |  |
|                                                                                    |                                                                                                    |  |
| Review and Create Prev                                                             | vious Next : Tags >                                                                                                    |  |

**Step 6** Specify the DHCP range to be used for this segment.

- a) From the private-cloud left pane, click **DHCP**.
- b) Select the DHCP type as SERVER.
- c) Enter the Server Name as the segment chosen earlier for this private cloud.
- d) Enter the Server IP address as the segment address range selected earlier.
- **Step 7** Specify a DNS from the left-navigation pane or while installing the connector later.
  - You can use a public DNS while deploying the connector.
  - You can configure an internal DNS from the left-navigation pane.
- **Step 8** Provide internet connectivity using SNAT. From the left-navigation pane, click **Internet Connectivity > Connect using SNAT**. This enables outbound internet access for this private cloud.
- **Step 9** Find the credentials of this private cloud. From the private-cloud left pane, click **VMware credentials**. You can observe the credentials of various components of the private cloud. Make a note of these credentials for later use.

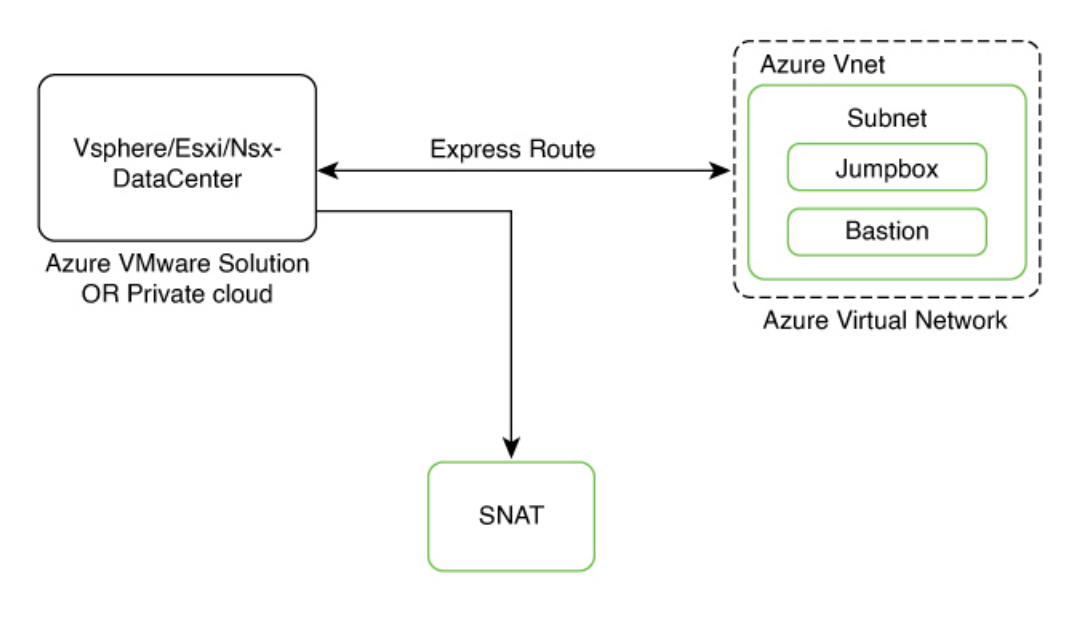

#### Figure 6: Various Components to InstallConnector onAzure VMware

#### Figure 7: VMware Credentials

| = Microsoft Azure                                                                 | Search resources, services, and docs (G+/) |                                          | ۶. | Ģ | ۲ | 0 | 8 | avitiwar@cisco.com |
|-----------------------------------------------------------------------------------|--------------------------------------------|------------------------------------------|----|---|---|---|---|--------------------|
| Home > Vmware-us-east2<br>Wmware-us-east2<br>Azure VMware Solution private clou   | 2   VMware credentials ☆                   |                                          |    |   |   |   |   | ×                  |
| Manage                                                                            | « vCenter Server credentials               |                                          |    |   |   |   |   |                    |
| 🛖 Connectivity                                                                    | Web client URL 🛈                           | https://10.0.2/                          |    |   |   |   |   |                    |
| Clusters     Encryption                                                           | Certificate thumbprint ①                   | BDF72814F378C2ACD584B62200B71E7F4FD49C0D |    |   |   |   |   |                    |
| VMware credentials                                                                | Username 🛈                                 | cloudadmin@vsphere.local                 | 1  |   |   |   |   |                    |
| 📍 Identity                                                                        | Deserved O                                 |                                          |    |   |   |   |   |                    |
| Storage                                                                           | Password ()                                |                                          |    |   |   |   |   |                    |
| Placement policies                                                                |                                            | Generate a new password                  |    |   |   |   |   |                    |
| + Add-ons                                                                         |                                            |                                          |    |   |   |   |   |                    |
| Workload networking                                                               | NSX-T Manager credentials                  |                                          |    |   |   |   |   |                    |
| i Segments                                                                        | Web client URL ①                           | https://10.0.3/                          | 1  |   |   |   |   |                    |
| DHCP     Port mirroring                                                           | Certificate thumbprint ①                   | B028477B779C37AEFA75S4A45D54958D9CFA5C36 |    |   |   |   |   |                    |
| DNS                                                                               | Username 🛈                                 | cloudadmin                               | 1  |   |   |   |   |                    |
| Internet connectivity                                                             | Brannard O                                 |                                          |    |   |   |   |   |                    |
| Operations                                                                        | Password                                   |                                          | J  |   |   |   |   |                    |
| <ul> <li>Run command</li> <li>Azure hybrid benefit</li> <li>Monitoring</li> </ul> |                                            | Generate a new password                  |    |   |   |   |   |                    |

#### Note

Note that ESXi also inherits the vSphere credentials.

## **Creating an Azure Virtual Network**

### Before you begin

Create a Azure VMware solution (or Private Cloud) and configure it with SNAT.

#### Step 1 Create an ExpressRoute.

- a) From the Microsoft Azure Home Page, click ExpressRoute circuits.
- b) From the ExpressRoute circuits page that is displayed, click Create.
- c) From the Create ExpressRoute page that is displayed, enter the details of the Basic tab. Click Next.

#### Figure 8: Basics Tab

| 😑 Microsoft Azure 🔎                                                                                                    | D Search resources, services, and docs (G+/)                                                                                                    |  |
|----------------------------------------------------------------------------------------------------|----------------------------------------------------------------------------------------------------|--|
| Home > ExpressRoute circuits > Create ExpressRout                                                                                                    | e                                                                                                    |  |
| Basics Configuration Tags<br>Use Azure ExpressRoute to create p<br>in a colocation environment. Establi<br>facility, or directly connect to Azure<br>VPN, provided by a network service<br>Learn more about Express Route cir<br>Project details<br>Select the subscription to manage ( | Review + create<br>private connections between Azure datacenters and infrastructure on your premises or<br>ish connections to Azure at an ExpressRoute location, such as an Exchange provider<br>from your existing WAN network, such as a multiprotocol label switching (MPL5)<br>provider.<br>rcuits |  |
| manage all your resources.                                                                                                    |                                                                                                    |  |
| Subscription * ① Resource group * ①                                                                                                    | VM-Deployment  Vmware-us-east2  Create new                                                                                                    |  |
| Instance details                                                                                                    |                                                                                                    |  |
| Region * 🕕                                                                                                    | East US 2                                                                                                    |  |
| Name * 🛈                                                                                                    | test1                                                                                                    |  |
|                                                                                                    | •                                                                                                    |  |
| Previous Next                                                                                                    | Review + create                                                                                                    |  |

d) Click the **Configuration** tab. Fill in details such as **Provider**.

#### Figure 9: Configuration Tab

| Create ExpressRoute                                                         |                                                                                                    |
|-----------------------------------------------------------------------------|----------------------------------------------------------------------------------------------------|
|                                                                             |                                                                                                    |
| ExpressRoute circuits can connect to Azur<br>Learn more about circuit types | re through a service provider or directly to Azure at a global peering location.                                                                                                    |
| Port type * 🕕                                                               | Provider                                                                                                    |
|                                                                             | ◯ Direct                                                                                                    |
| Create new or import from classic * ①                                       | Create new                                                                                                    |
|                                                                             |                                                                                                    |
| Provider * i                                                                | InterCloud for Azure                                                                                                    |
| Peering location * ①                                                        | Chicago                                                                                                    |
| Bandwidth * ①                                                               | 50Mbps                                                                                                    |
|                                                                             | Downgrading the bandwidth of a circuit is not supported. Carefully choose<br>a bandwidth that matches your needs, overutilization causes degradation in<br>performance. <u>Learn More</u> |
| SKU * 🕕                                                                     | Standard                                                                                                    |
|                                                                             | O Premium                                                                                                    |
|                                                                             | To use the Local SKU option, the selected bandwidth must be at least<br>1Gbps.                                                                                                    |
| Billing model * 🛈                                                           | Metered                                                                                                    |
|                                                                             |                                                                                                    |
| Allow classic operations ①                                                  | ⊖ Yes                                                                                                    |
|                                                                             | No                                                                                                    |
|                                                                             |                                                                                                    |
| Previous Next Review                                                        | w + create                                                                                                    |

e) Click the Review + Create tab, and review the changes you have made. Click Create to create the ExpressRoute.

#### Figure 10: Review + Create

| Home > ExpressRoute circuits > Create ExpressRoute |                      |
|----------------------------------------------------|----------------------|
| i Running final validation                         |                      |
| Basics Configuration Tags                          | Review + create      |
| Basics                                             |                      |
| Subscription                                       | VM-Deployment        |
| Resource group                                     | Vmware-us-east2      |
| Region                                             | East US 2            |
| Name                                               | test1                |
| Configuration                                      |                      |
| Port type                                          | Provider             |
| Create new or import from classic                  | Create new           |
| Provider                                           | InterCloud for Azure |
| Peering location                                   | Chicago              |
| Bandwidth                                          | 50Mbps               |
| SKU                                                | Standard             |
| Billing model                                      | Metered              |
| Allow classic operations                           | No                   |

Step 2 From the created Virtual Network, do the following.

- a) Create a Gateway subnet and provide an IP address.
- b) Create a Bastion and provide an IP address.
- c) Create an AzureBastion subnet and provide an IP address.

**Step 3** Deploy a Windows Machine as a virtual machine. You can use this as a Jumpbox to access vSphere or NSXT-Manager.

- a) From the left-navigation pane, click Create a Resource
- b) Search for an operating system of choice. For example, Windows 11, click Create and choose the version of choice.

Figure 11: Windows 11 virtual machine

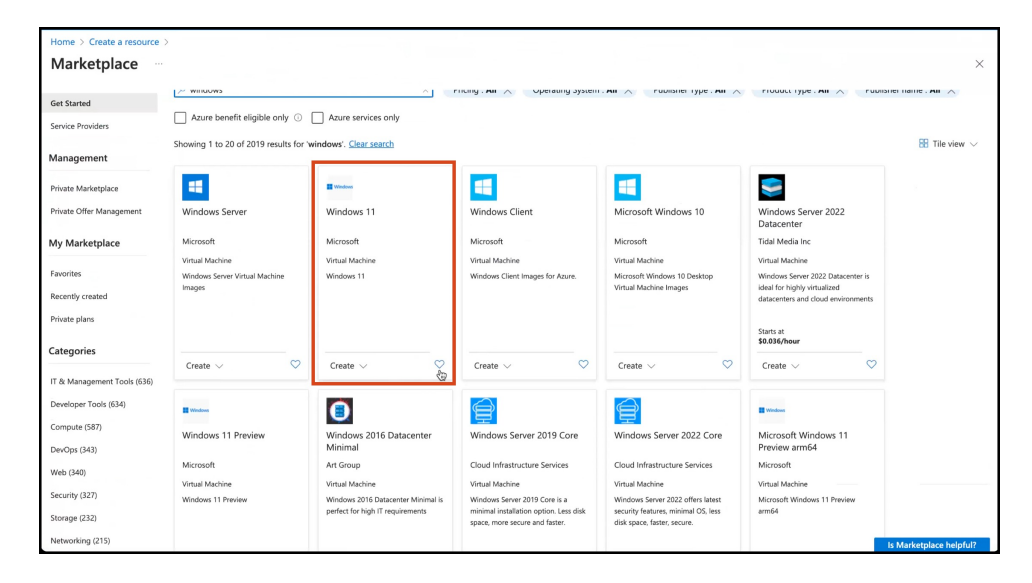

c) In the Create a virtual machine window, enter the relevant details

Figure 12: Create a Virtual Machine

|                                                                                                    | ∞ Search resources, services, and docs (G+/)                                                                                                    | Þ. |  |  | avitiwar@cisco.com          |
|----------------------------------------------------------------------------------------------------|----------------------------------------------------------------------------------------------------|----|--|--|-----------------------------|
| Home > Create a resource >                                                                             | Marketplace >                                                                                                    |    |  |  |                             |
| Create a virtual m                                                                                     | lachine                                                                                                    |    |  |  | ×                           |
|                                                                                                    |                                                                                                    |    |  |  |                             |
| Basics Disks Networkin                                                                                 | ng Management Monitoring Advanced Tags Review + create                                                                                                    |    |  |  |                             |
| Create a virtual machine that ru<br>image. Complete the Basics tab<br>for full customization. Learn mo | ns Linux or Windows. Select an image from Azure marketplace or use your own customized then Review + create to provision a virtual machine with default parameters or review each tab re $\sigma^2$ |    |  |  |                             |
| Project details                                                                                        |                                                                                                    |    |  |  | ÷                           |
| Select the subscription to mana<br>your resources.                                                     | ge deployed resources and costs. Use resource groups like folders to organize and manage all                                                                                                    |    |  |  |                             |
| Subscription *                                                                                         | VM-Deployment V                                                                                                    |    |  |  |                             |
| Resource group * ①                                                                                     | (New) Resource group                                                                                                    |    |  |  |                             |
|                                                                                                    | Create new                                                                                                    |    |  |  |                             |
| Instance details                                                                                       |                                                                                                    |    |  |  |                             |
| Virtual machine name * ①                                                                               |                                                                                                    |    |  |  |                             |
| Region * 🛈                                                                                             | (US) East US 2                                                                                                    |    |  |  |                             |
| Availability options                                                                                   | Availability zone                                                                                                    |    |  |  |                             |
| Availability zone * 🛈                                                                                  | Zones 1 V                                                                                                    |    |  |  |                             |
|                                                                                                    | You can now select multiple zones. Selecting multiple zones will create one VM per zone. Learn more d'                                                                                              |    |  |  |                             |
| Security type ①                                                                                        | Trusted launch virtual machines                                                                                                    |    |  |  |                             |
|                                                                                                    | Configure security features                                                                                                    |    |  |  |                             |
|                                                                                                    |                                                                                                    |    |  |  |                             |
| Review + create                                                                                        | < Previous Next : Disks >                                                                                                    |    |  |  | $\mathcal{R}$ Give feedback |

A jumpbox of your preferred operating system is deployed. Use this to access your services.

Step 4You can login to the vSphere service. Use the credentials retreived when creating the private cloud, from the VMware<br/>Credentials > vCenter Server credentials section.

- Launch the Jumpbox, and use a browser to access the service.
- Since Bastion is deployed on the virtual network, you can use SSH or remote desktop protocol (RDP) to access the service.

#### Figure 13: VMware Credentials

| ≡ Microsoft Azure 🔎 Se                          | earch resources, services, and docs (G+/) |                                          | Þ. | Ģ | Φ | ۲ | 0 | R | avitiwar@cisco.com |
|-------------------------------------------------|-------------------------------------------|------------------------------------------|----|---|---|---|---|---|--------------------|
| Home > Vmware-us-east2                          |                                           |                                          |    |   |   |   |   |   |                    |
| Azure VMware Solution private cloud             | VMware credentials *                      |                                          |    |   |   |   |   |   | ×                  |
| P Search «                                      |                                           |                                          |    |   |   |   |   |   |                    |
| Manage                                          | vCenter Server credentials                |                                          |    |   |   |   |   |   |                    |
| 🌧 Connectivity                                  | Web client URL ()                         | https://10.0.0.2/                        |    |   |   |   |   |   |                    |
| Clusters                                        | Certificate thumbprint ①                  | BDF72B14F378C2ACD584862200B71E7F4FD49C0D |    |   |   |   |   |   |                    |
| Encryption                                      |                                           |                                          |    |   |   |   |   |   |                    |
| VMware credentials                              | Username 🛈                                | cloudadmin@vsphere.local []              |    |   |   |   |   |   |                    |
| Storage                                         | Password 🕞                                | ······ D                                 |    |   |   |   |   |   |                    |
| Recement policies                               |                                           | Generate a new password                  |    |   |   |   |   |   |                    |
| + Add-ons                                       |                                           | ·                                        |    |   |   |   |   |   |                    |
| Workload networking                             | NSX-T Manager credentials                 |                                          |    |   |   |   |   |   |                    |
| i Segments                                      | Web client URL ①                          | https://10.0.3/                          |    |   |   |   |   |   |                    |
| T DHCP                                          | Certificate thumbprint ①                  | B028477B779C37AEFA7554A45D54958D9CFA5C36 |    |   |   |   |   |   |                    |
| <ul> <li>Port mirroring</li> <li>DNS</li> </ul> |                                           |                                          | -  |   |   |   |   |   |                    |
| Internet connectivity                           | Username 🛈                                | cloudadmin L                             |    |   |   |   |   |   |                    |
| Operations                                      | Password 🕕                                |                                          |    |   |   |   |   |   |                    |
| Run command                                     |                                           | Generate a new password                  |    |   |   |   |   |   |                    |
| 📮 Azure hybrid benefit                          |                                           |                                          |    |   |   |   |   |   |                    |
| Monitoring                                      |                                           |                                          |    |   |   |   |   |   |                    |

Figure 14: VMware Credentials

| ← C ▲ Not secure   https://10.0.0.2/ui/app/host                                                                                                    | :nav=h/urn:vr                                                                                                    |                                                                                                    | \891-9ee0f043eea7/sum                                                             | nmary 🗔 🏦 🗛   | ☆ CD ¢ @ %                |                                                                                                    |
|----------------------------------------------------------------------------------------------------|----------------------------------------------------------------------------------------------------|----------------------------------------------------------------------------------------------------|-----------------------------------------------------------------------------------|---------------|---------------------------|----------------------------------------------------------------------------------------------------|
| $\equiv$ vSphere Client Q                                                                                                    |                                                                                                    | 3 ESXi Hosts                                                                                                    |                                                                                   |               |                           | © ~                                                                                                    |
| VSphere Client     VSphere Client     VSphere Virtual Machinett1 | escience escience es | OG.17de5af9574<br>Configure Permin<br>VMorare E2<br>VMorare E2<br>VMorare E3<br>Processor 73<br>Processor 74<br>VMorare E3<br>Connected<br>69 days<br>CLEENC A | 54f8e8c47bf.eastu:<br>sions VM Datastorer<br>Rea0<br>npt) Gold 6240 CPU @ 2.60GHz | Configuration | Couldatine®VSHERE LOCAL C | Prace 82.02 Oriel<br>Capacity 93.35 Oriel<br>Prace 500.00<br>Capacity 756.62 OR<br>Prace 42.87 TB<br>Capacity 52.4 TB |
|                                                                                                    | Assigned Tag                                                                                                    | Category                                                                                                    | Description                                                                       | Cluster       | D Cluster-1               |                                                                                                    |
| Recent Tasks Alarms                                                                                                    |                                                                                                    |                                                                                                    |                                                                                   |               |                           |                                                                                                    |

**Note** ESXi inherits the vSphere credentials.

You can notice that there are at least three ESXi hosts available by default.

Step 5 Deploy the OVA on one of the hosted ESXi. See Deploying the Connector 3 OVA (Single Interface)

I